#### Claiming Loyalty Rewards (SPIFs) on Samsung's Partner Portal

#### \*Click <u>here</u> for the current list of SPIFs\*

**Training Manual** 

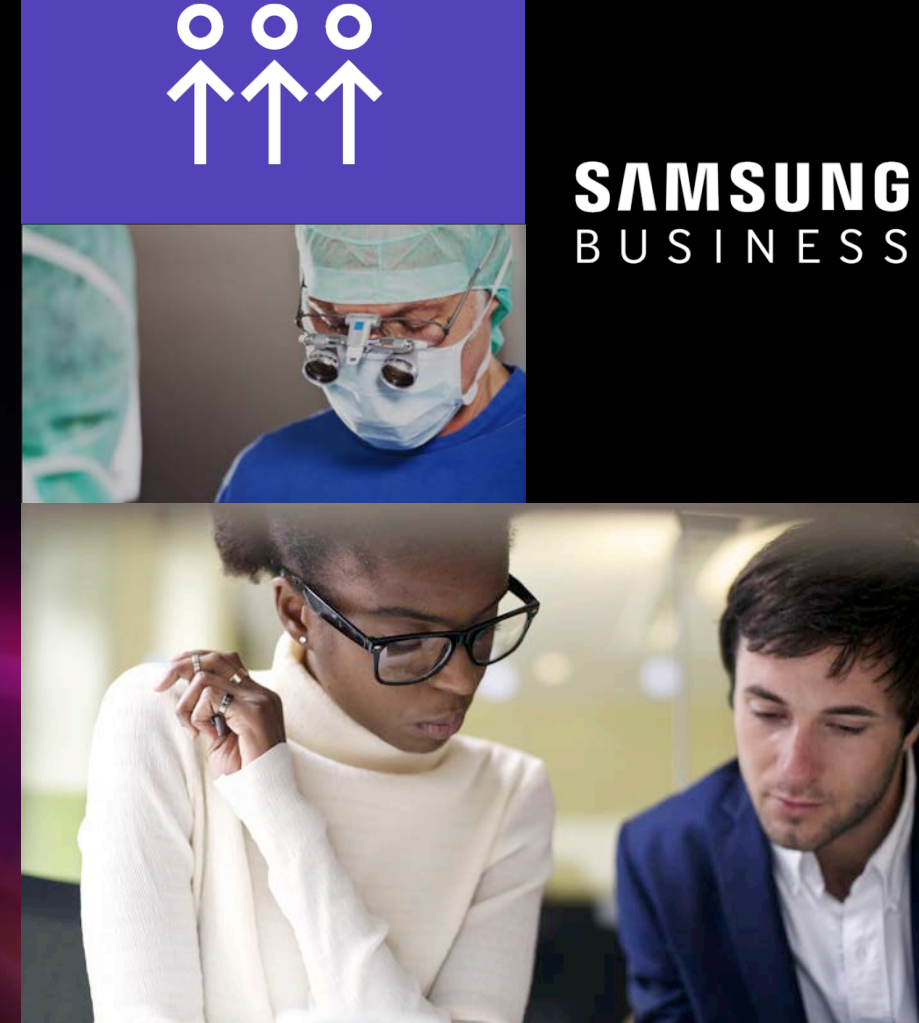

# Logging into Samsung's Partner Portal

- 1. Open an internet browser
- 2. Navigate to http://partnerportal.samsung.com
- 3. Click "Partner Login"
  - > Enter your E-mail Address
  - > Enter your Password
- 4. Click "Login"

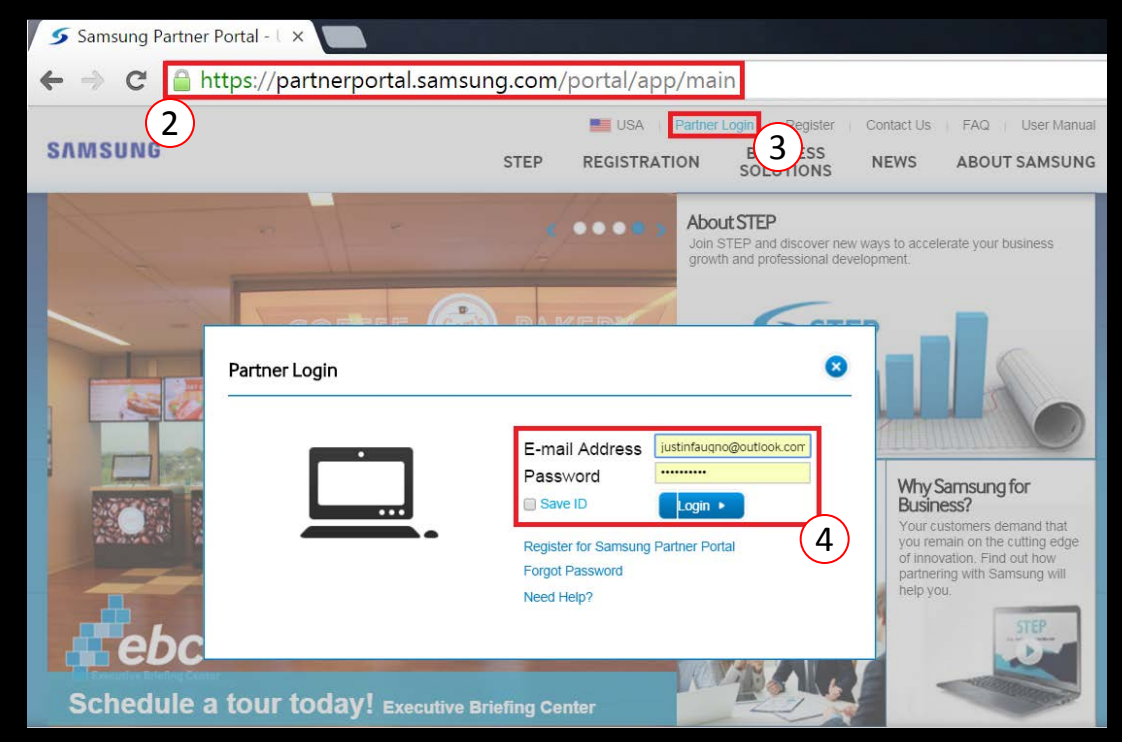

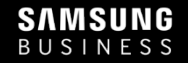

# Accessing the SPIFF menu

- 5. Hover your mouse over the "Program" menu
- 6. Click "SPIFF"

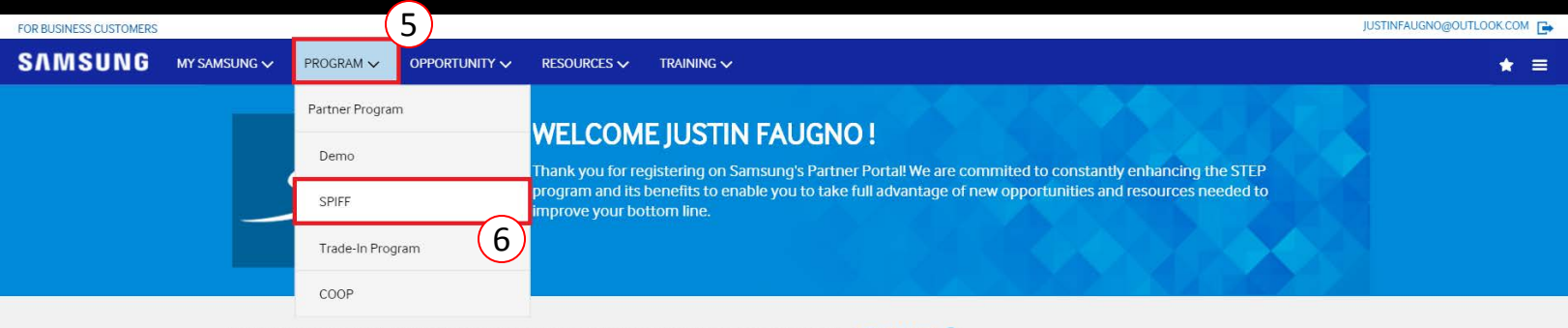

Samsung operates various Specialization Programs to support your professional business Apply Now! 0

#### **NEWS & NOTICE**

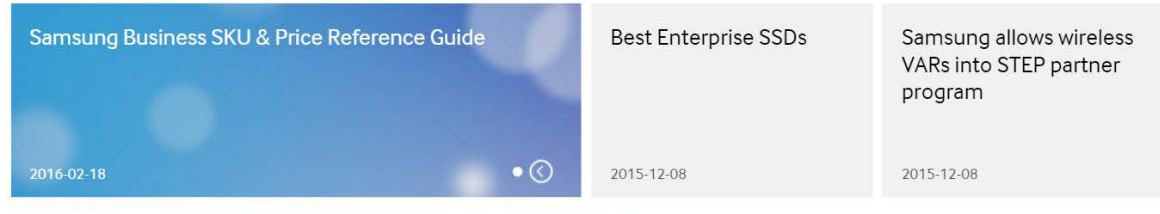

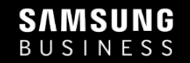

# Applying for the Loyalty Rewards Program

- 7. Fill out a quick application for the Loyalty Rewards Program
  - Your personal residence address, social security number, etc. are required to claim rewards.
- 8. Accept the Terms & Conditions (click the check box)
- 9. Click "Submit"

| First Name"            | _             |          |  |          |   |
|------------------------|---------------|----------|--|----------|---|
| Last Name*             |               |          |  |          |   |
| Social Security No."   | _             |          |  |          |   |
| Date of Birth*         |               | P        |  |          |   |
| Address Line 1*        |               |          |  |          |   |
| Address Line 2         |               |          |  |          |   |
| City*                  |               |          |  |          |   |
| Country*<br>- Select - |               |          |  |          |   |
| State'                 |               |          |  |          |   |
| Postal Code *          |               | -        |  |          |   |
| Work Email Address*    |               |          |  |          |   |
| Work Phone #*          |               |          |  |          |   |
| Step 2 of 2 - Compan   | y Information |          |  |          |   |
| Organization*          |               |          |  | $\frown$ |   |
| Justin Faugho          |               | <b>`</b> |  | (9)      | _ |

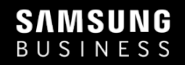

### **Creating Your First Claim**

- 10. Hover your mouse over the claim icon
- 11. Click "Create"

SAMSUNG

BUSINESS

| FOR BUSINESS CUS                                                                                                    | STOMERS                                 |                                                                                                    |                                                                                               | MTCSAMSUNGTEST@GMAIL                                            | l.com 👗 🦿 😧 🕞 |
|----------------------------------------------------------------------------------------------------|-----------------------------------------|----------------------------------------------------------------------------------------------------|-----------------------------------------------------------------------------------------------|-----------------------------------------------------------------|---------------|
| ѕлмѕи                                                                                                    | N G my samsung 🗸 program 🗸              | OPPORTUNITY V RESOURCES V                                                                                                    | Y TRAINING 🗸                                                                                  |                                                                 | ★ ≡           |
| CLAIMS                                                                                                    | rts and Notifica                        | ations                                                                                                    | STEP<br>Samsung Team of<br>Empowered Partners                                                 |                                                                 |               |
| <ul> <li>↓</li> <li>↓</li></ul> | Welcome<br>Dear Valued Business Partner | September 2015 Up<br>Guide<br>More Than Just a Pretty<br>Not only a sweet makeov<br>useful new features too!<br>• A Simplified Menu<br>• A Personal Dashbo<br>program-at-a-gland<br>View the attachment for the | er, but some very<br>with easier navigation<br>bard that shows your<br>e<br>more information. | Welcome Valued Business Partner<br>Dear Valued Business Partner |               |
| $\odot$                                                                                                    | View I                                  | Details 🔿                                                                                                    | View Details 🗢                                                                                | View Details 🗢                                                  |               |

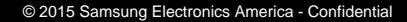

#### **Step 1 – Enter End User Invoice Information**

12. Enter end user information, invoice number, etc.

13. Click "Next"

| Step 1                                                                  | Step 2                                                                   | 0             | Step 3                        |   |
|-------------------------------------------------------------------------|--------------------------------------------------------------------------|---------------|-------------------------------|---|
| Enter End User Invoice Information                                      | Enter End User Involce                                                   |               | Provide Support Documentation |   |
| o enter a claim you need:<br>the Samsung part # & serial number(s) fo   | r each product you are claiming                                          |               |                               |   |
| lease enter the information from your co                                | mpany's invoice to your customer in the follow                           | ving fields.  |                               |   |
|                                                                         | 3                                                                        |               | 12                            |   |
| Your Customer Inv                                                       | /oice                                                                    | ving fields.  |                               |   |
| rease encer the information notifyour col                               | inputty a myonee to your coatomer in the rollow                          |               |                               | _ |
| sold To*                                                                | Select Company Name                                                      | Company Name* |                               |   |
| Sold To*<br>(Company) Individual                                        | Select Company Name                                                      | Company Name* |                               |   |
| old To* Individual Oronany Individual                                   | Select Company Name Select Bill to Address                               | Company Name* |                               |   |
| Sold To* Individual Individual                                          | Select Company Name                                                      | Company Name* |                               |   |
| iold To* Individual Company Individual Company Individual Contact Name* | Select Company Name Select Bill to Address State Select                  | Company Name* |                               |   |
| Sold To* Individual Contact Name*                                       | Select Company Name  Select Bill to Address  State  Select Invoice Date* | Company Name* |                               |   |

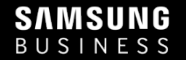

### **Step 2 – Enter End User Invoice Line Items**

- 14. Enter the Samsung Part Number, Qty, Sale Amount, and Serial Number(s)
  - To enter multiple serial numbers, just separate each one by comma or row
- 15. Click the "+" plus sign to add the line item

| 16. | Click "Next"                                                                                                    | Claim Entry                                           |                                                                                                    |                                             |                            |              |
|-----|----------------------------------------------------------------------------------------------------|-------------------------------------------------------|----------------------------------------------------------------------------------------------------|---------------------------------------------|----------------------------|--------------|
|     |                                                                                                    | Step 1                                                |                                                                                                    | Step 2                                      | Step 3                     |              |
|     |                                                                                                    | Enter End User Invoice Information                    |                                                                                                    | Enter End User Invoice Line Items           | Provide Support Documentat | ion          |
|     |                                                                                                    | Instructions:<br>Please enter line item information o | f the invoice from y                                                                                                    | our company to your customer.               |                            |              |
|     | Your Line Items         Please enter the line item information from your company?         Samsung Part #*       Qty*       Sale Amount*         DM55E       2       2000 |                                                       | voice to your customer in the following fields.<br>Serial # * (Separated by a comma or new<br>TESTSERIALNUMBER1<br>TESTSERIALNUMBER2 | line)                                       | 15                         |              |
|     |                                                                                                    | Edit Line Item                                        |                                                                                                    |                                             |                            | Collapse All |
| SAM | SUNG                                                                                                    | Delete This Claim                                     |                                                                                                    |                                             | (16)                       | Next 🔿       |
|     |                                                                                                    |                                                       |                                                                                                    | © 2015 Someung Electronice America Confiden | tial                       |              |

# **Step 3 – Provide Support Documentation**

- 17. "Browse" for the invoice to your end user
- 18. Click "Upload"
- 19. Click "Submit"

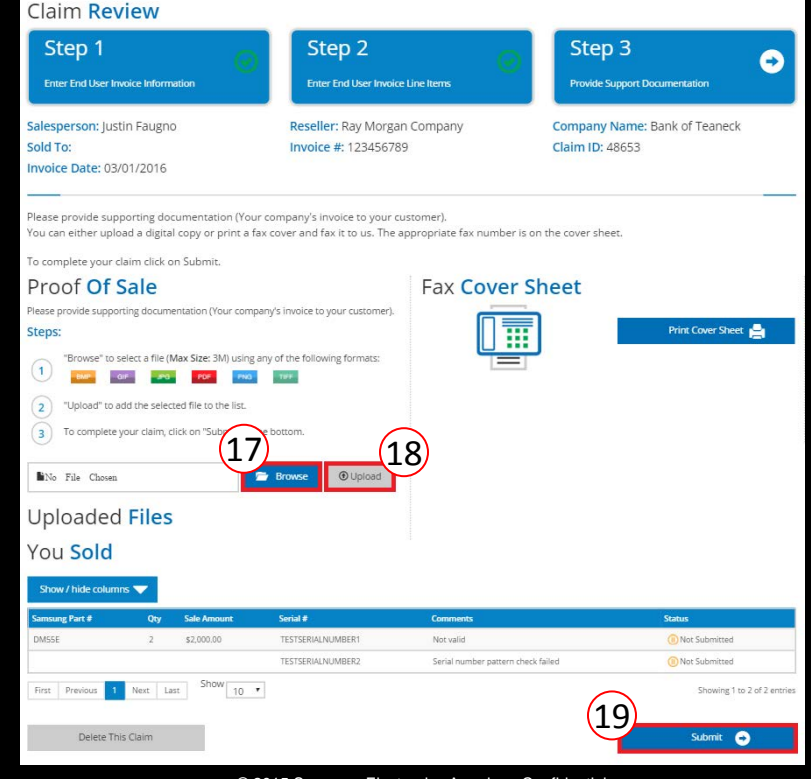

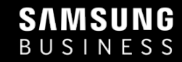

#### Click here for the current list of SPIFs

#### SAMSUNG BUSINESS

For questions, contact our helpdesk at

Phone: 1-866-263-3409 Email: <u>steprewards@mtcperformance.com</u>